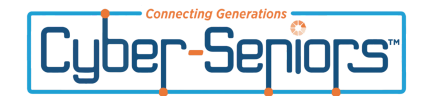

## **Zoom Registration Page**

• This is the screen you will see before registering for this webinar session.

## zoom

| Date & Time | Feb 27, 2025 12:00 PM in                                  |
|-------------|-----------------------------------------------------------|
|             | Central Time (US and Canada)                              |
| Description | Aetna and TRAIL invite you to a presentation by Cyber-    |
|             | Seniors on how to stay safe online. You will learn about  |
|             | phishing scams, how to spot signs of online fraud, and    |
|             | what to do if you encounter these issues.                 |
|             | Our experts will provide simple steps to help you protect |
|             | your personal information. They will also share resources |
|             | available if you have been scammed. Don't miss this       |
|             | chance to improve your cybersecurity knowledge and feel   |
|             | more secure online!                                       |
|             |                                                           |

• Please complete the three fields with your details. If prompted, check the box "I am not a robot."

|                                             | Maatin o Danistarii                                                             |                                                             |                                                   |          |  |  |
|---------------------------------------------|---------------------------------------------------------------------------------|-------------------------------------------------------------|---------------------------------------------------|----------|--|--|
|                                             | Meeting Registration                                                            |                                                             |                                                   |          |  |  |
|                                             | First Name*                                                                     |                                                             | Last Name*                                        |          |  |  |
|                                             | Cyber                                                                           |                                                             | Seniors                                           |          |  |  |
|                                             | Email Address*                                                                  |                                                             |                                                   |          |  |  |
|                                             | demonstrationcyberseniors@                                                      | demonstrationcyberseniors@gmail.com                         |                                                   |          |  |  |
|                                             | I'm not a robot                                                                 | reCAPTCHA<br>Privacy - Terms                                |                                                   |          |  |  |
|                                             | Information you provide when registerin<br>used and shared by them in accordanc | ng will be shared with the a<br>e with their Terms and Priv | account owner and host and can be<br>vacy Policy. | Register |  |  |
| This green check —<br>mark will appear when | I'm not a robot                                                                 | eCAPTCHA<br>ivacy - Terms                                   |                                                   |          |  |  |
| you make the selection.                     | (                                                                               | Click here                                                  | Register                                          |          |  |  |
|                                             | l 1                                                                             | to complete                                                 | e your registration                               | n.       |  |  |
|                                             |                                                                                 |                                                             | -                                                 |          |  |  |

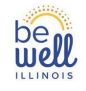

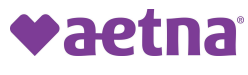

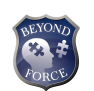

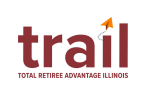

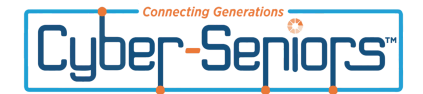

• After clicking on register, you will see this message. Please read it carefully for instructions on joining the Zoom meeting.

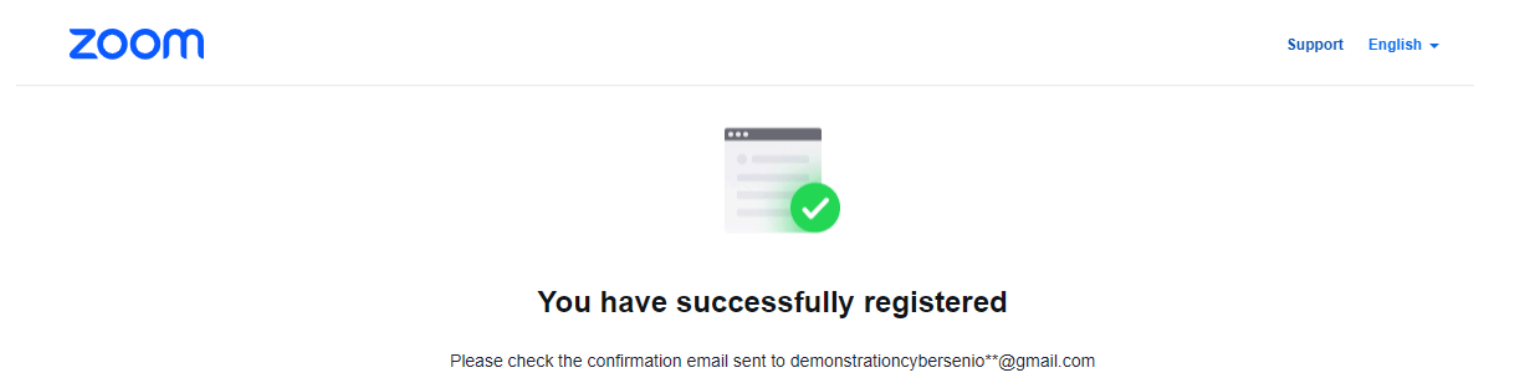

| Торіс       | Outsmarting Online Scammers                                                                                                    |
|-------------|----------------------------------------------------------------------------------------------------|
| Date & Time | Selected Sessions:                                                                                                    |
|             | Feb 27, 2025 12:00 PM                                                                                                    |
| Description | Aetna and TRAIL invite you to a presentation by Cyber-Seniors on how to stay safe<br>online. You will learn about phishing scams, how to spot signs of online fraud, and<br>what to do if you encounter these issues.<br>Our experts will provide simple steps to help you protect your personal information.<br>They will also share resources available if you have been scammed. Don't miss this<br>chance to improve your cybersecurity knowledge and feel more secure online! |

Didn't get an email? Click here to resend

• To view the Zoom email confirmation, first go to your **inbox** in the email account you used to register. Check your *spam* or folder if you can't find it there.

|   | 1   | Compose |   | □ • C :                    |   | 1–5 of 5 < > ≣ <b>□ ▼</b>                                                                                              | •        |
|---|-----|---------|---|----------------------------|---|----------------------------------------------------------------------------------------------------|----------|
| 2 |     | Inbox   | 1 | Primary                    | í | Updates                                                                                                    |          |
|   | ☆   | Starred |   | 🗌 📩 ゝ Zoom                 |   | Outsmarting Online Scammers Confirmation - K                                                                           | 2:49 PM  |
|   | ⊳   | Sent    |   | 🗄 🗖 🛧 Ď Clean Email Team   |   | Your Inbox Is Ready To Be Cleaned - Clean Email has analyzed your inbox 💿 🗊                                            | 5 ()     |
|   | Ľ   | Drafts  |   | 🗌 🚖 Ď Zoom                 |   | Cyber-Seniors Webinar - Exercise class (Wednesdays) (2024) Confirmation - Hello                                        | 12/11/24 |
|   | Ý   | More    |   | 🔲 🚖 Ď Marius from Clean E. |   | Reminder: Your data will be removed soon - Hi Cyber-Seniors Training 👋 You have                                        | 11/29/24 |
|   | Lab | els     | + | 🗌 🌟 🕥 Anny, me 3           |   | Videos and Resources iPad Training, February 2nd, 2024 - Gracias Anny Salcedo O    Outlook-c3l04c Image: Understanding | 7/4/24   |

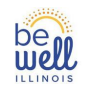

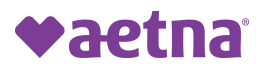

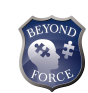

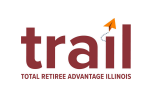

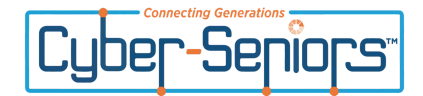

• After you find the Zoom email confirmation, read its content until you see a large blue button that says "Join Meeting."

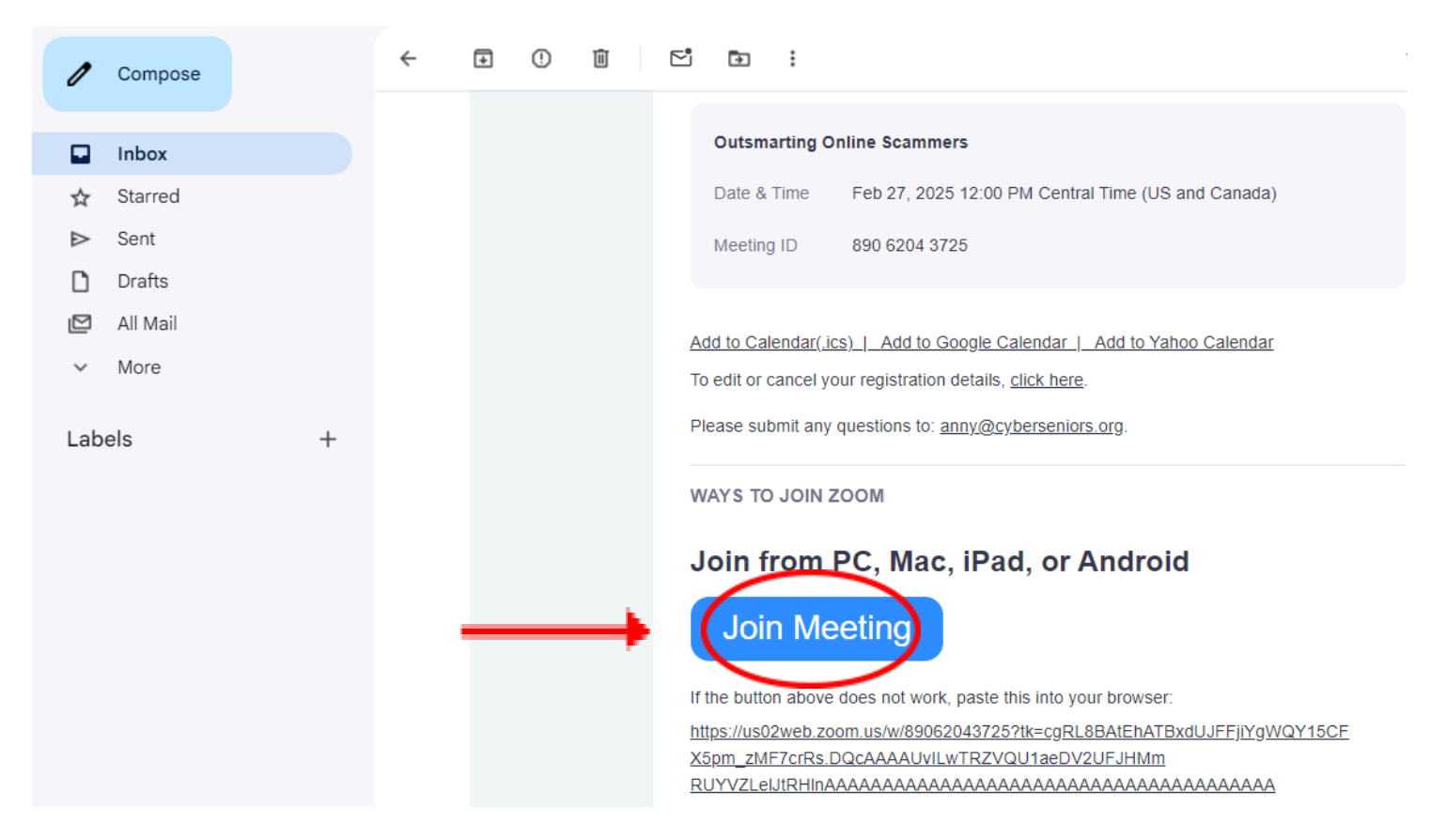

• If you see this screen, click "Open Zoom Meetings."

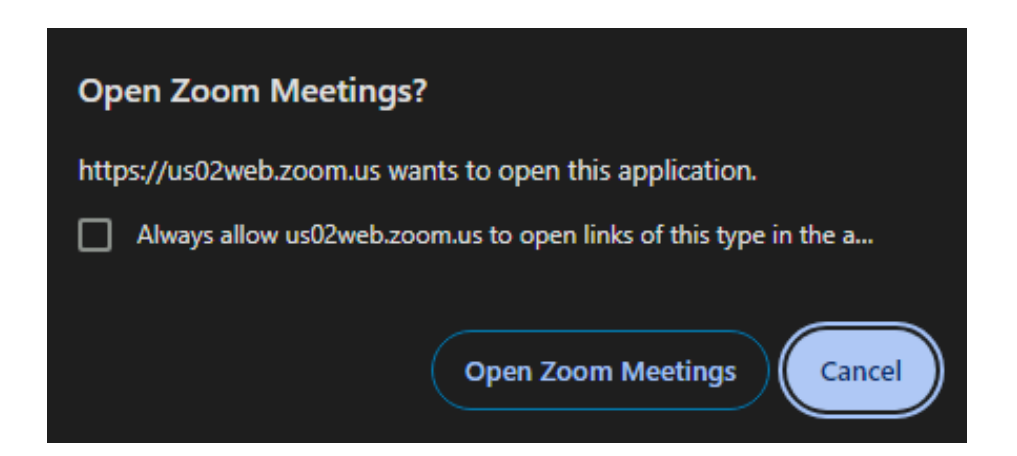

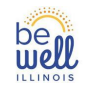

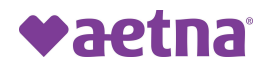

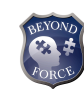

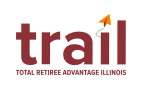

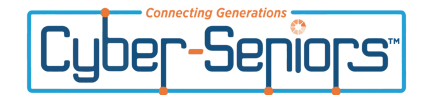

Lastly, you will see this screen, the session's waiting room. Kindly wait for the host to let you in.

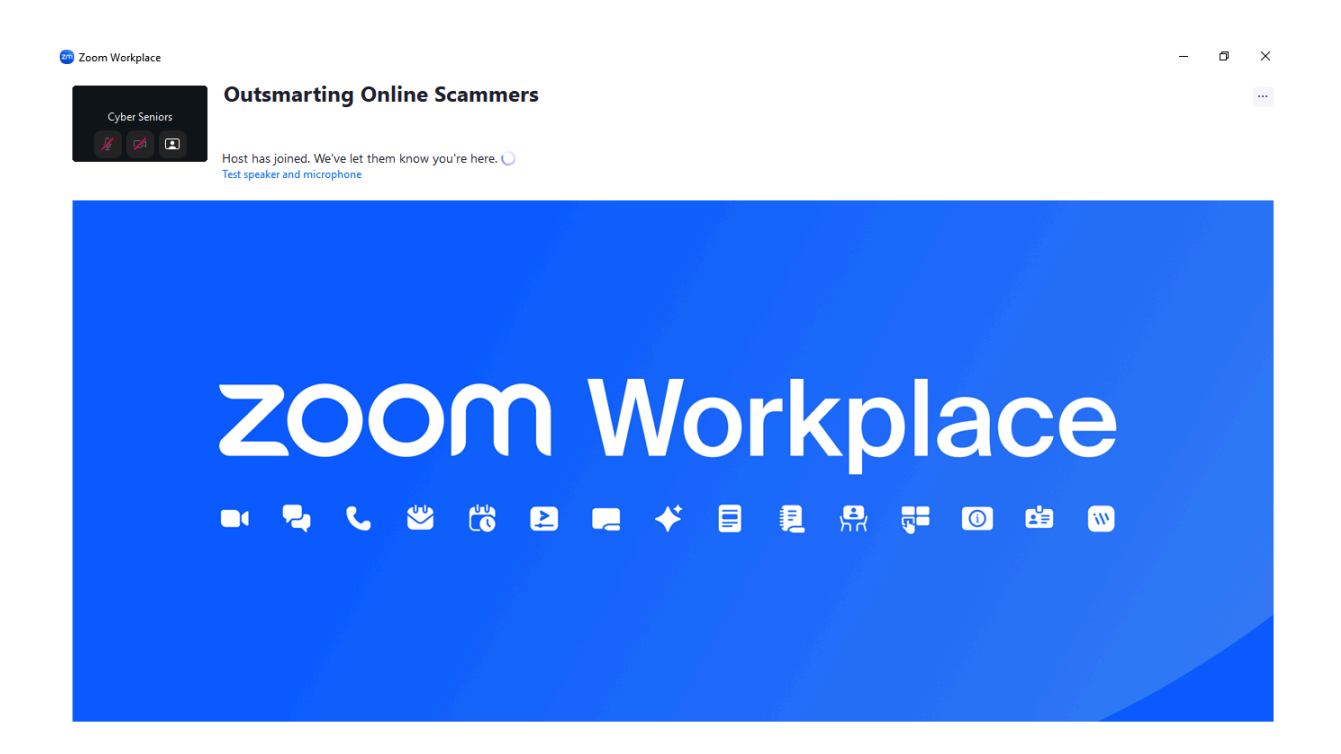

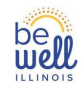

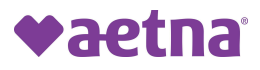

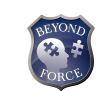

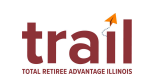